# Températures dans la salle 201 du collège J. Prévert à St-Genis-Pouilly

Le fichier à l'adresse suivante

<u>https://www.lesmathsdherve.net/wp-content/uploads/201-Temperatures-Donnees-Filtrees.xlsx</u> comporte le relevé des températures depuis le 7/10/2022 dans la salle de classe 201 du collège.

Les températures ont été mesurées toutes les minutes.

Le relevé n'a pas pu être effectué du 19/06 au 22/08. Il manque donc les températures extrêmes de l'été 2022-2023.

Le fichier a 1 seul onglet Data qui contient :

- l'année
- le mois
- le jour
- l'heure
- la minute
- la température

| iemperatures extremes de rete 2022-2023. |       |                                       |      |       |        |             |  |  |  |  |  |
|------------------------------------------|-------|---------------------------------------|------|-------|--------|-------------|--|--|--|--|--|
| F2                                       | 2     | $\sim$ : $\times \checkmark f_x$ 20,6 |      |       |        |             |  |  |  |  |  |
|                                          | А     | В                                     | С    | D     | Е      | F           |  |  |  |  |  |
| 1                                        | Année | Mois                                  | Jour | Heure | Minute | Température |  |  |  |  |  |
| 2                                        | 2022  | 10                                    | 7    | 13    | 18     | 20,6        |  |  |  |  |  |
| 3                                        | 2022  | 10                                    | 7    | 13    | 19     | 20,6        |  |  |  |  |  |
| 4                                        | 2022  | 10                                    | 7    | 13    | 20     | 20,6        |  |  |  |  |  |
| 5                                        | 2022  | 10                                    | 7    | 13    | 21     | 20,6        |  |  |  |  |  |
| 6                                        | 2022  | 10                                    | 7    | 13    | 22     | 20,6        |  |  |  |  |  |

Il est intéressant d'ajouter une colonne « G » *Température arrondie* en utilisant la fonction ARRONDI.

*Par exemple en G2, on peut écrire =ARRONDI(F2;0) qui donnera l'arrondi au degré près de la température.* Recopier cette formule jusqu'en bas du tableau.

L'Institut National de Recherche et de Sécurité considère que les seuils suivants doivent constituer une alerte :

- au-delà de 28 °C pour un travail demandant une activité physique et au-delà de 30 °C pour une activité sédentaire, la chaleur représente un risque pour ces salariés.
- au-dessus de 33 °C, cela est même considéré comme un véritable danger !

La norme NF-X35-203/ISO 7730 précise que la température de confort idéale se situe entre 20 et 22 degrés dans un bureau.

Le travail consiste à faire une synthèse du tableau « Data » qui contient beaucoup de lignes.

Poster le fichier avec tous les calculs et graphiques sur l'ENT dans *devoirs faits* en précisant bien, comme non de fichier, les noms et prénoms des élèves ayant travaillés ensemble.

# Moyennes par mois

Créer un onglet « Moyennes »

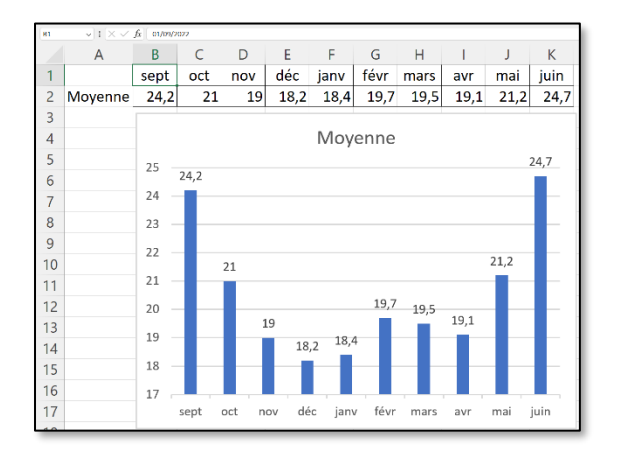

On peut faire le même travail en précisant les années

On peut utiliser la fonction MOYENNE.SI ou MOYENNE.SI.ENS

Par exemple, pour tourner la moyenne des températures en octobre :

=MOYENNE.SI(Data!B:B;10;Data!F:F)

Par exemple, pour tourner la moyenne des températures en janvier 2023 :

=MOYENNE.SI.ENS(Data!F:F;Data!B:B;1;Data!A:A;2023)

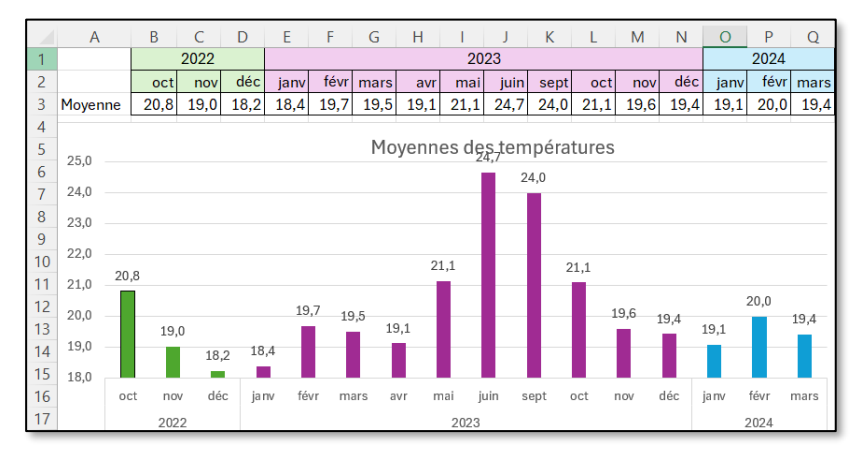

## Durée en minutes où il a fait « trop froid » ou « trop chaud ».

#### Créer un onglet « Extrêmes »

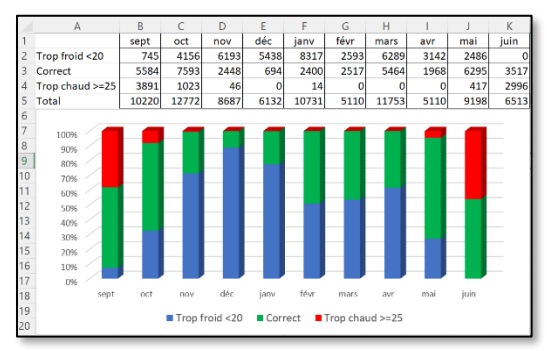

On peut ensuite utiliser la fonction *NB.SI* Par exemple, pour compter le nombre de minutes décomptées en septembre, on peut écrire : =NB.SI(Data!B:B;9)

On peut enfin utiliser la fonction *NB.SI.ENS* Par exemple, pour trouver le nombre de minutes avec des températures supérieures à 25°C degrés en octobre : =NB.SI.ENS(Data!B:B;10;Data!F:F;">25")

Par exemple, pour trouver le nombre de minutes avec des températures égales à 25°C degrés en décembre 2023 :

#### =NB.SI.ENS(Data!B:B;10;Data!F:F;25; Data!A:A;2023)

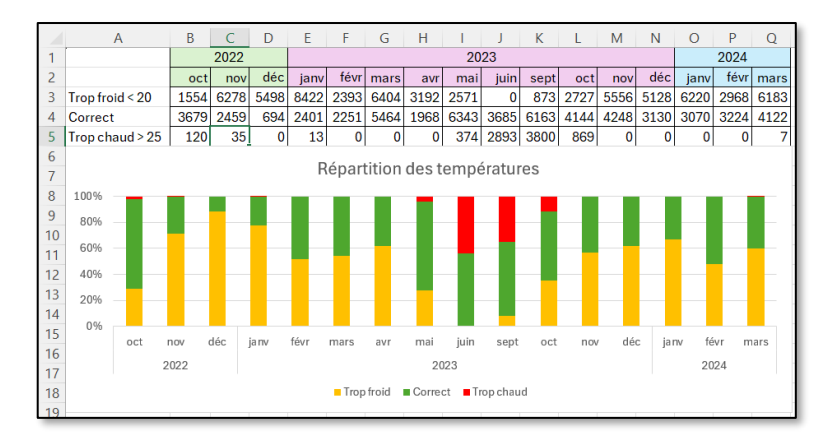

### Répartition des températures par mois

Créer un onglet « Répartition »

| <b>—</b>                                     |      |              |     |     |      |      |      |     |                                    |      |                                                         |
|----------------------------------------------|------|--------------|-----|-----|------|------|------|-----|------------------------------------|------|---------------------------------------------------------|
|                                              | sept | oct          | nov | déc | janv | févr | mars | avr | mai                                | juin |                                                         |
| 16                                           | 5    | 60           | 68  | 59  | 246  | 3    | 62   | 43  | 8                                  | 0    |                                                         |
| 17                                           | 14   | 66           | 115 | 109 | 263  | 83   | 123  | 89  | 91                                 | 0    |                                                         |
| 18                                           | 16   | 69           | 80  | 108 | 207  | 73   | 83   | 26  | 45                                 | 0    |                                                         |
| 19                                           | 12   | 114          | 240 | 165 | 176  | 77   | 164  | 94  | 66                                 | 0    |                                                         |
| 20                                           | 87   | 156          | 202 | 76  | 190  | 131  | 189  | 89  | 130                                | 0    |                                                         |
| 21                                           | 49   | 232          | 79  | 38  | 100  | 89   | 263  | 62  | 180                                | 42   |                                                         |
| 22                                           | 125  | 183          | 21  | 1   | 23   | 36   | 186  | 17  | 240                                | 35   |                                                         |
| 23                                           | 87   | 102          | 22  | 1   | 23   | 20   | 11   | 0   | 62                                 | 58   |                                                         |
| 24                                           | 111  | 87           | 8   | 2   | 2    | 3    | 17   | 0   | 35                                 | 47   |                                                         |
| 25                                           | 91   | 34           | 11  | 0   | 1    | 0    | 0    | 0   | 43                                 | 103  |                                                         |
| 26                                           | 51   | 37           | 2   | 0   | 1    | 0    | 0    | 0   | 3                                  | 72   |                                                         |
| 27                                           | 93   | 45           | 0   | 0   | 0    | 0    | 0    | 0   | 20                                 | 102  |                                                         |
| 28                                           | 72   | 4            | 0   | 0   | 0    | 0    | 0    | 0   | 0                                  | 38   |                                                         |
| 29                                           | 26   | 2            | 0   | 0   | 0    | 0    | 0    | 0   | 0                                  | 33   | On peut ensuite utiliser la fonction NB.SI.ENS          |
| 30                                           | 15   | 0            | 0   | 0   | 0    | 0    | 0    | 0   | 0                                  | 0    |                                                         |
| 31                                           | 16   | 0            | 0   | 0   | 0    | 0    | 0    | 0   | 0                                  | 0    | Par exemple, pour trouver le nombre de minutes avec des |
| 32                                           | 5    | 0            | 0   | 0   | 0    | 0    | 0    | 0   | 0                                  | 0    | températures de 16°C degrés en sentembre :              |
| 33                                           | 17   | 0            | 0   | 0   | 0    | 0    | 0    | 0   | 0                                  | 0    | -ND CLENS(Data CrCr16:Data D:D:0)                       |
| Répartition des températures                 |      |              |     |     |      |      |      |     | =NB.SI.ENS(Data!G;G;16;Data!B;B;9) |      |                                                         |
|                                              |      |              |     |     |      |      |      |     |                                    |      |                                                         |
| 100%                                         | /-   | -            |     |     |      |      |      |     |                                    |      |                                                         |
| 100%                                         |      | 1            |     |     |      |      |      |     |                                    |      |                                                         |
| 80%                                          |      |              |     |     |      |      |      |     |                                    |      |                                                         |
| 60%                                          |      |              |     |     |      |      |      |     |                                    | - 11 |                                                         |
| 0078                                         |      |              |     |     |      |      |      |     |                                    |      |                                                         |
| 40%                                          |      |              |     |     |      |      |      |     |                                    |      |                                                         |
| 200/                                         |      | 1 <b>-</b> - |     |     |      |      |      |     |                                    | - 10 |                                                         |
| 20%                                          |      |              |     |     |      |      |      |     |                                    |      |                                                         |
| 0%                                           | /-   |              |     |     |      |      |      |     |                                    |      |                                                         |
|                                              | sept | oct          | nov | déc | janv | févr | mars | avr | mai                                | juin |                                                         |
| ■ 16 ■ 17 ■ 18 ■ 19 ■ 20 ■ 21 ■ 22 ■ 23 ■ 24 |      |              |     |     |      |      |      |     |                                    |      |                                                         |
|                                              |      |              |     |     |      |      |      |     |                                    |      |                                                         |